## Embedding YouTube videos in PowerPoint 2007 for use when presenting with a live Internet connection

1. Copy the URL of the YouTube video you want to embed from a web browser.

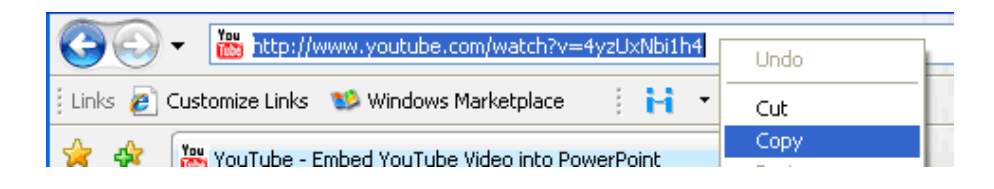

- 2. Open a PowerPoint presentation and go to a slide where you want to embed the video.
- Click on the Office icon on the top left hand corner of the screen and choose PowerPoint Options at the bottom.

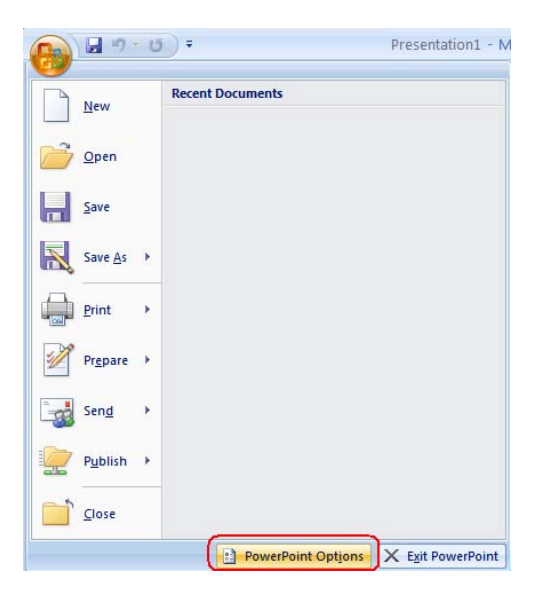

4. Check the Show Developer tab in the Ribbon checkbox and click on OK.

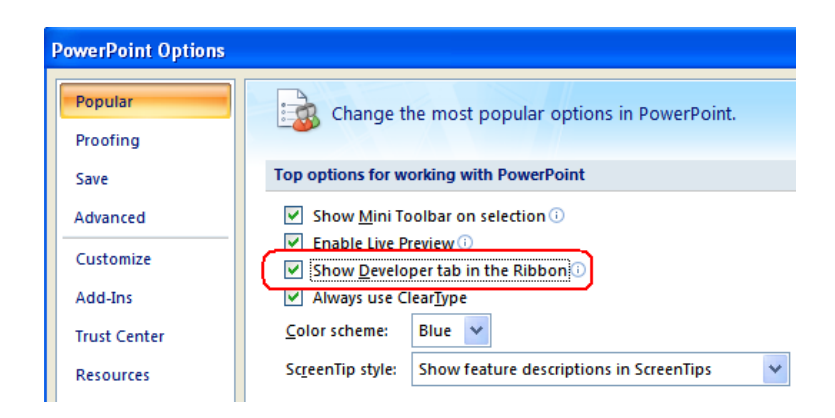

- 5. Click on the **Developer** tab.
- 6. Click on the More Controls icon.

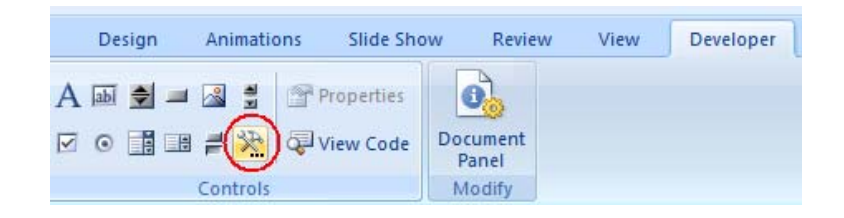

13. Scroll down to select Shockwave Flash Object and click on OK.

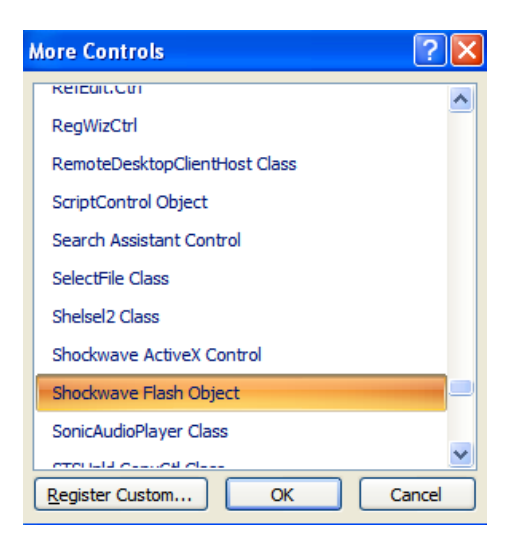

- **14.** Click on the slide and draw a rectangle the size of the YouTube video you want to embed. (Drag the cursor from the upper left hand corner to the lower right hand corner.)
- 15. Right-click on the rectangle and choose Properties.

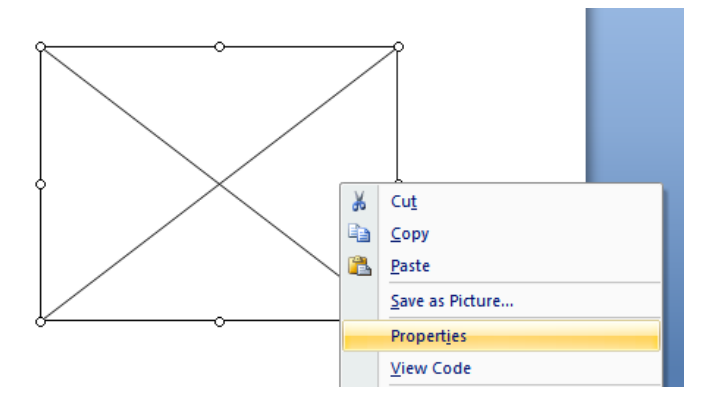

- 7. Click on Movie and paste the URL of the YouTube movie that you want to embed in the cell next to it.
- 8. Change the URL pasted by deleting watch? and replacing = with 1. (Be careful not to delete v.)
- **9.** Set the EmbedMovie property to false by clicking on EmbedMovie and then choosing False from the drop-down menu in the cell next to it.

|   | Base       |                                      |
|---|------------|--------------------------------------|
|   | BGColor    |                                      |
| L | DeviceFont | False                                |
| l | EmbedMovie | False                                |
| N | Hashvars   |                                      |
|   | FrameNum   | 0                                    |
|   | Height     | 252                                  |
|   | left       | 168                                  |
|   | Loop       | False                                |
|   | Monu       | Falso                                |
| 1 | Movie      | http://www.youtube.com/v/4yzUxNbi1h4 |
| P | MovieData  |                                      |
|   | Playing    | False                                |

- **10.** Close the **Properties** window.
- The YouTube video will now appear when you activate the slide show by choosing From Current Slide from the Slide Show tab.

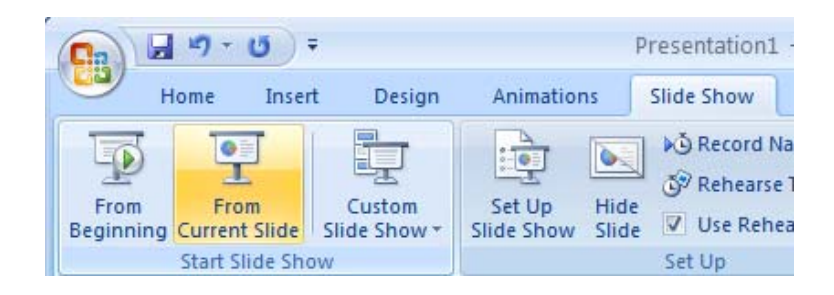

**12.** Click on the triangular play button to start playing the video.

www.hunter.cuny.edu/icit/about-icit/icit-groups/technology-resource-center/repository/files/tutorials-page-doco/EmbeddingYouTubePPT.pdf